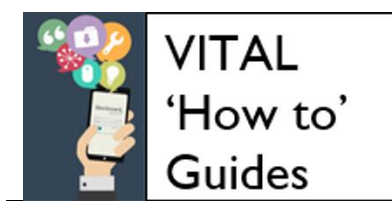

## How to submit an assignment to Turnitin - quick student guide

## Before you submit

Check how your school or department expect you to submit to Turnitin, for example you may have to include a cover sheet.

You can only submit **one** file to a Turnitin assignment. It cannot be larger than 40MB. It must contain at least 20 words of text.

Usually Turnitin only accepts the following filetypes: Microsoft Word, Excel, PowerPoint, WordPerfect, PostScript, PDF, HTML, RTF, OpenOffice (ODT), Hangul (HWP), Google Docs, and plain text

Sometimes your tutor will extend Turnitin assignments to also accept other filetypes (your tutor will tell you if this is the case).

## Submit to a Turnitin assignment in VITAL

1. Log in to VITAL (<u>https://vital.liv.ac.uk</u>) and click in to the relevant module (e.g. EDEV101-201516). Go to the section of the module where the Turnitin assignment submission link is located. Turnitin assignments appear on a module page like in the screenshot below.

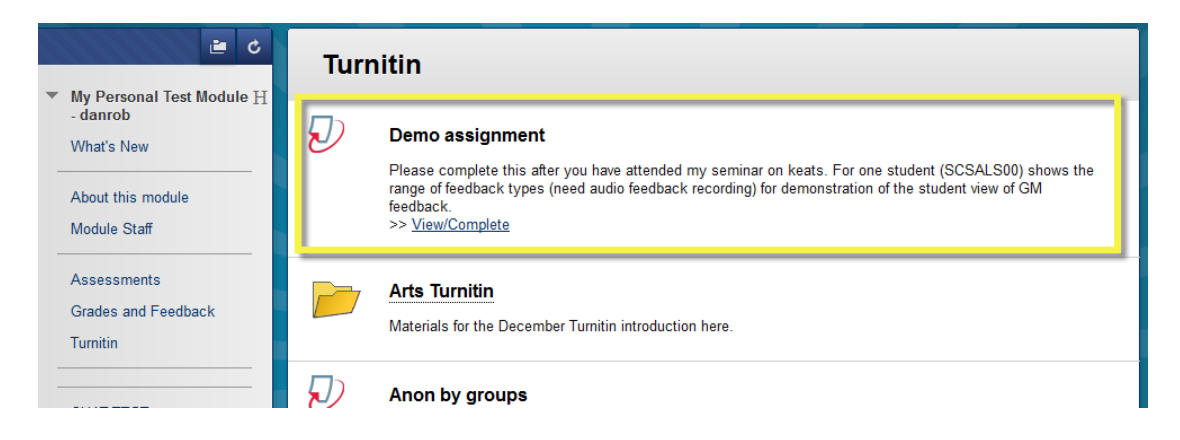

Click the View/Complete link to open the Turnitin submission area.

2. On the page that appears click the **Submit** button (**A** - the blue button in the screenshot below) to begin the three step submission process.

| Submit Turnitin Assignment                                                                                                    |                           |                                           |                            |                                             |  |  |  |
|----------------------------------------------------------------------------------------------------|---------------------------|-------------------------------------------|----------------------------|---------------------------------------------|--|--|--|
| turnitin                                                                                                    |                           |                                           |                            | Messages English 🕜 Help                     |  |  |  |
| Assignment Inbox preferences                                                                                                    |                           |                                           |                            |                                             |  |  |  |
|                                                                                                    |                           | Class Homepage                            |                            |                                             |  |  |  |
| This is your class homepage. To submit to an assignment click on the "Submit" button to the right of the assignment name. If the Some ton's grayed out, no submissions can be made to the assignment. If resubmissions are allowed the submit button will read "Resubmit" after you make you first submission to the assignment. To view the paper you have submitted, click the "View" button. Once the assignment's post date has passed, you will also be able to view the feedback left on your paper by clicking the "View" button.<br>Assignment Inbox: eLearning Unit Workshop Resources |                           |                                           |                            |                                             |  |  |  |
| off on your paper by clicking the "View" b                                                                                                    | utton.<br>Assignm         | ent Inbox: eLearning Unit Worksh          | op Resources               | you will also the able to view the feedback |  |  |  |
| eft on your paper by clicking the "View" b                                                                                                    | utton.<br>Assignm<br>Info | ent Inbox: eLearning Unit Worksh<br>Dates | op Resources<br>Similarity | you will also re apre to view the feedback  |  |  |  |

UNIVERSITY OF LIVERPOOL

eLearning Unit

3. Submit Step 1. On the upload page your name will be automatically entered. Add a title for your assignment. Find and upload your work file. Click the Upload button.

| Submit: Single File Upload -                                                                                                    | STEP • O O                                                              |
|----------------------------------------------------------------------------------------------------|-------------------------------------------------------------------------|
| First name                                                                                                    |                                                                         |
| Violet                                                                                                    |                                                                         |
| Last name                                                                                                    |                                                                         |
| VitalStudent08                                                                                                    |                                                                         |
| Submission title                                                                                                    |                                                                         |
| What can I submit?<br>Choose the file you want to upload to TurnitinUK:                                                                                           |                                                                         |
| Choose from Dropbox                                                                                                    |                                                                         |
| Ne take your privacy very serie by We do not share your details for marke<br>nay be shared with the party partners ONLY so that we may offer our<br>Upload Cancel | ting purposes with any external companies. Your information<br>service. |

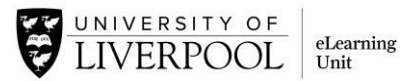

4. **Submit Step 2.** On the new page wait for your work to be uploaded and processed, as in the screenshot below.

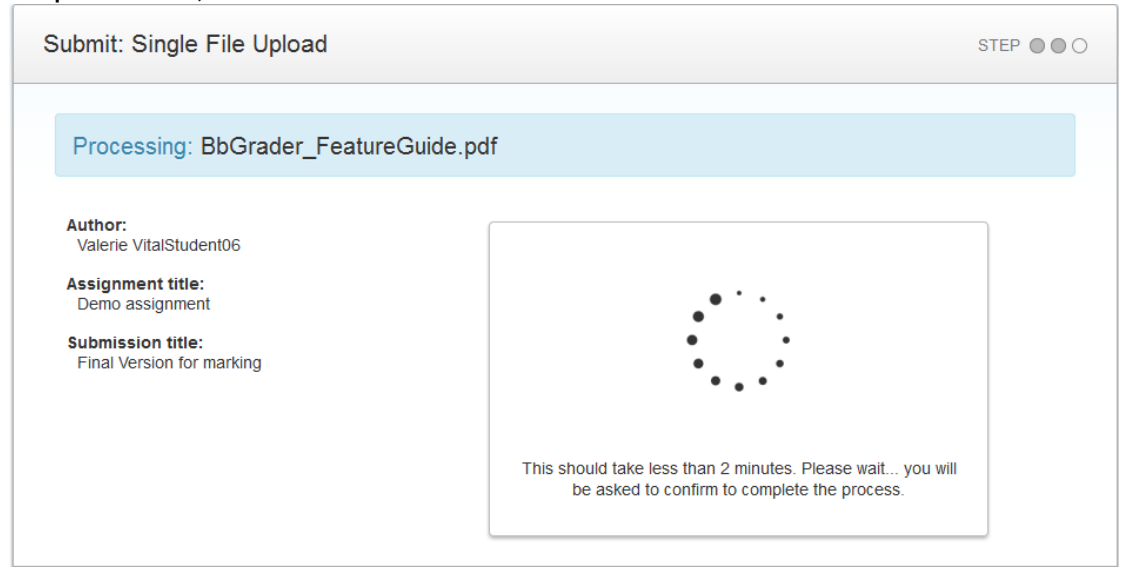

5. Now check here that the content of your file has uploaded correctly and in full. Click **Cancel** if you need to go back and re-submit.

| Author:<br>Valerie VitalStudent06              | Rage 4                                                                                                    |
|------------------------------------------------|----------------------------------------------------------------------------------------------------|
| Assignment title:<br>Demo assignment           | is bate have bee                                                                                                    |
| Submission title:<br>Final Version for marking | FedUld Fe-Dy-FedUld Fe DFeaKdOWN1. Instruction for the first and provide the first and provide the fi                                                            |
| File name:<br>BbGrader_FeatureGuide.pdf        | Image of any more. Instruction way to get the assignments the sum was based and "a bar bar program assignment of the sum was bare and the assignment of the sum was bare of the sum of the sum of th                                                                |
| File size:<br>245.93K                          | Servir springer falls in the same part of approximate part of the same part of the same par                                                   |
| Page count:<br>8                               | Balance de la des des la des des la des des la des des des des des des des des des des                                                                                                    |
| Nord count:<br>1785                            | Inter<br>Terret in Verset (Merc.<br>Agenerate Association) and a strange and a strange association and a strange association<br>and a strange association and a strange association and a strange association and a<br>Agenerate 2000.<br>Strange association and association and association and association and association<br>and association and association and association and association and association<br>association and association and association and association and association<br>association and association and association and association and association<br>association and association and association and association and association<br>association and association and association and association and association<br>association and association and association and association and association<br>association association and association and association and association<br>association association and association and association and association<br>association association and association and association and association<br>association association association and association and association and association<br>association association association association association and association<br>association association association association association association association<br>association association association association association association association<br>association association association association association association association association<br>association association association association association association association<br>association association association association association association<br>association association association association association association association association<br>association association association association association association association association association<br>association association association association association association association association association association association association association association association association association association<br>association association association associ |
| Character count:<br>11383                      | - Robert much                                                                                                    |

6. Click Confirm when you are happy to complete the process. Once you click Confirm on this page you are indicating that this is your completed submission.

## VITAL 'How to' guides

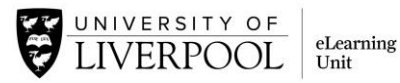

| Congratulations - your submission is complete! This is your digital receipt. You can print a |                                                                                  |  |  |  |
|----------------------------------------------------------------------------------------------|----------------------------------------------------------------------------------|--|--|--|
| copy of this receipt from within the Document View                                           | wer.                                                                             |  |  |  |
| Author:<br>Valerie VitalStudent06                                                            | « Page 3 »                                                                       |  |  |  |
| Assignment title:<br>Demo assignment                                                         | Bit Syster Fusion Earlie                                                         |  |  |  |
| Submission title:<br>Final Version for marking                                               | Features:                                                                        |  |  |  |
| File name:<br>BbGrader_FeatureGuide.pdf                                                      | Varing Manikaman 2 2 2 2 2 2 2 2 2 2 2 2 2 2 2 2 2 2 2                           |  |  |  |
| File size:<br>245.93K                                                                        | Adda d'<br>Valan d'<br>Addala d'<br>Bang baha d'<br>Bang baha d'<br>Bang baha d' |  |  |  |
| Page count:<br>8                                                                             | kagand kanada                                                                    |  |  |  |
| Word count:<br>1785                                                                          | Saler Ballyle                                                                    |  |  |  |
| Character count:<br>11383                                                                    | : Bobberd Annuar                                                                 |  |  |  |
| Submission date:<br>08-Feb-2016 1:58 PM GMT                                                  |                                                                                  |  |  |  |
| Submission ID:<br>52782523                                                                   |                                                                                  |  |  |  |
| Return to assignment list                                                                    |                                                                                  |  |  |  |

- 8. You can now click **Return to assignment list** to go back to the original Turnitin link. Here you can:
  - Download a copy of your originally-submitted file (click the download arrow icon and select **Originally submitted format**);
  - Download a copy of your digital receipt (click the download arrow icon and select **Digital receipt** see screenshot below);
  - Re-submit if this assignment allows multiple submissions (click **Submit** if it is live blue to go through the process again);
  - Look at the Originality Report for your work if your tutor has enabled this (click the percentage score in the **Similarity** column - it will say **Not Available** if this is not enabled);
  - Return to this link to view your feedback and grade if your tutor is marking using Feedback Studio (click the **View** button once the **Post** date has arrived).

|  | Submit                                          | View |  |
|--|-------------------------------------------------|------|--|
|  | Submission in default format<br>Digital receipt |      |  |